## **AVID - Export a Native Quicktime**

- 1. First open sequence in timeline and select the video and audio tracks to export. Mark an in point at the beginning of the portion of the timeline to export and an out point at the end of the portion of the timeline to export. If the whole timeline is to be exported mark an in point at the beginning and an out at the end.
- 2. Example of how timeline should look before exporting.

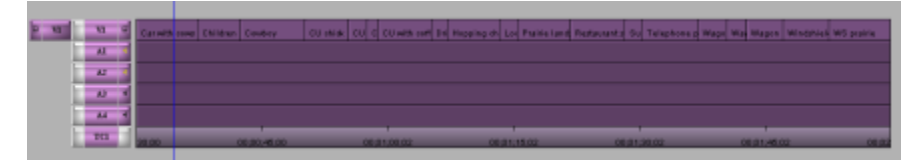

| Next go to >File>Output>Export to File | File Edit Bin Clip Timeli                                | ne Cor        | mposer Tools                                     | Wi   |
|----------------------------------------|----------------------------------------------------------|---------------|--------------------------------------------------|------|
|                                        | <ul> <li>New</li> <li>Open Bin</li> <li>Close</li> </ul> | ►<br>#O<br>#W | * AVID                                           | ProT |
|                                        | Save All Bins<br>Save a Copy as                          | <b>%</b> S    | Drive                                            | IN-  |
|                                        | Page Setup<br>Print Timeline                             | ₩P ) t        | FechStaff [AvidISIS]<br>empstorage<br>empstorage | 9    |
|                                        | Input                                                    | •             |                                                  |      |
|                                        | <sup>re</sup> Output                                     |               | Digital Cut                                      |      |
|                                        | n Media                                                  |               | AMA File Export                                  |      |
|                                        | t Reveal File                                            |               | Export to File<br>Export To Device               | P.   |
| Click on Options                       | Export Setting Fast-Export QuickTime NT                  |               |                                                  |      |

| Choose Use Marks and Selected Tracks | Export Settings - Untitled                                                                   |  |  |  |
|--------------------------------------|----------------------------------------------------------------------------------------------|--|--|--|
| Choose Same As Source                | Export As: QuickTime Movie Use Marks<br>Use Selected Tracks<br>Include Inactive Audio Tracks |  |  |  |
| Video and Audio Needed               | Same as Source Use Avid Codecs Custom                                                        |  |  |  |
|                                      | Video and Audio Video Only Audio Only                                                        |  |  |  |
| Choose Keep at Legal Range           | Video Format Audio Format                                                                    |  |  |  |
| Aspect Ratio                         | Color Levels  Keep as Legal Range  Scale from Legal to Full Range                            |  |  |  |
| Native Dimensions                    |                                                                                              |  |  |  |
| Choose Save                          | Create Preview Display Aspect Ratio                                                          |  |  |  |
|                                      | Save As Save Cancel                                                                          |  |  |  |

| Pick a place to save the file            | 000                                                                         | Export As                                                                                                    |  |
|------------------------------------------|-----------------------------------------------------------------------------|----------------------------------------------------------------------------------------------------|--|
| Title the .mov file                      | Save As: My DNxHD Movie                                                     |                                                                                                    |  |
|                                          |                                                                             | *) ( AVID \$ Q.                                                                                                    |  |
| Save on your storage drive or SAN Volume | FAVORITES<br>Desktop<br>Tt-kraft<br>Applications<br>Susanne Kraft Help Docs | Name AVID - Prep and Export AAF to ProTools rev AVID - Prep and Export AAF to ProTools AVID new relinking RED AMA workflow.doc AVID new relinking RED AMA workflow AVID new relinking RED AMA workflow AVID new relinking RED AMA workflow AVID new relinking RED AMA workflow AVID new relinking RED AMA workflow AVID new relinking RED AMA workflow AVID new relinking RED AMA workflow AVID new relinking RED AMA workflow AVID new relinking RED AMA workflow |  |
|                                          | COMM830052                                                                  | AVID - Full Screen Playback on a Secondary Monitor<br>AVID - Full Screen Playback on a Secondary Monitor<br>AVID - Prepare Timeline and Export AAF to ProTools<br>How to prep the sequence with Bars rev.doc<br>AVID - AVID - ProTools Export Workflow                                                                                                    |  |
|                                          | Export setting Send T<br>Option                                             | o QT Movie ‡                                                                                                    |  |